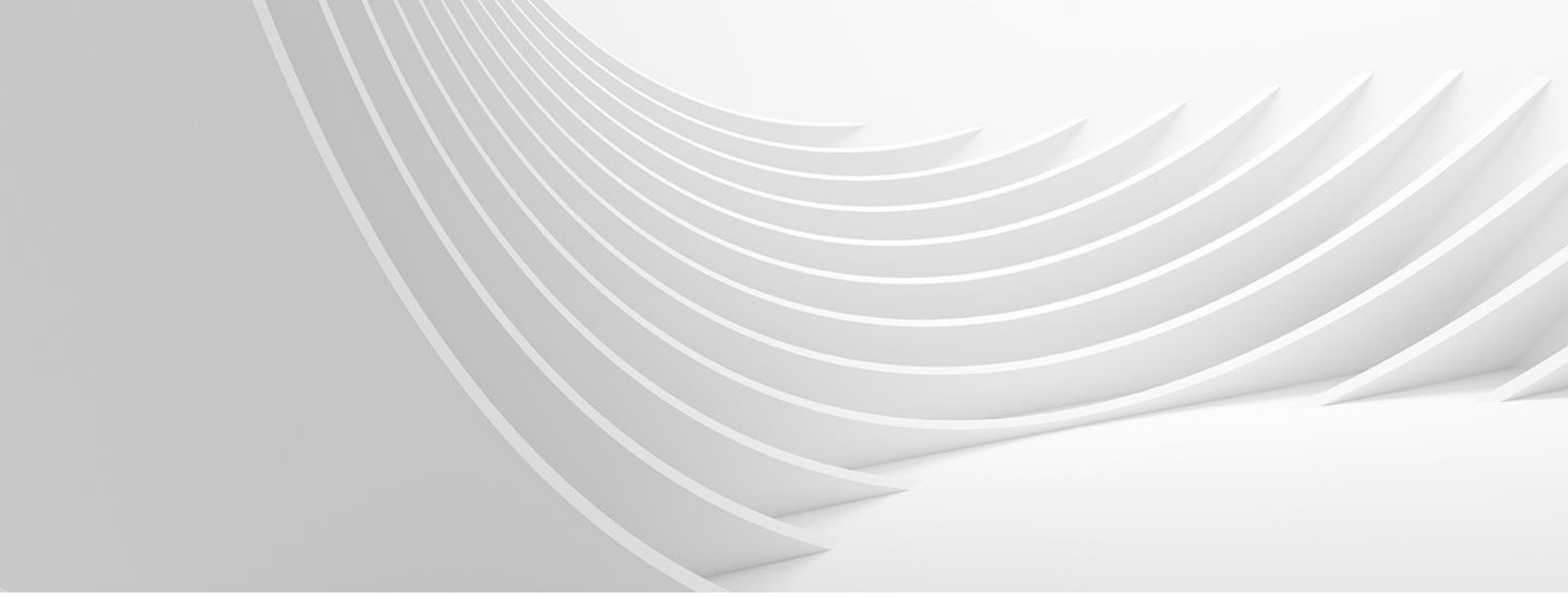

SEPTEMBER 3, 2024

## How to download a net price file in empower

ReliaHome<sup>™</sup> Load Centers and Accessories Pre-IDW Release on 10/3/24

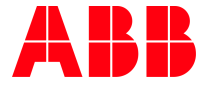

## Step 1:

## Go to -> empower.abb.com and LOGIN

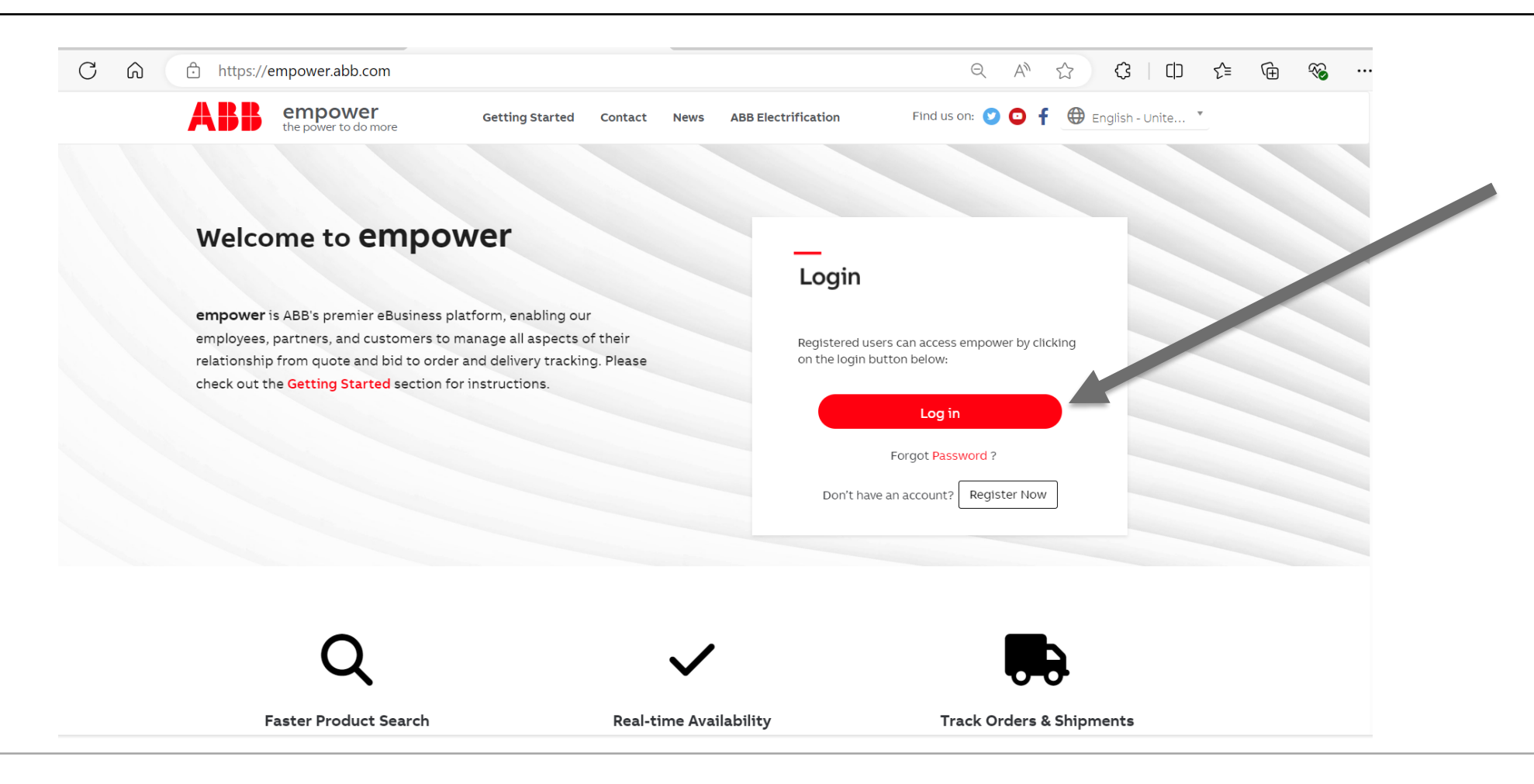

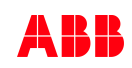

## Step 2:

Click on Price Agreements

← C ⋒ ⊡ https://empov

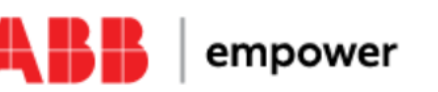

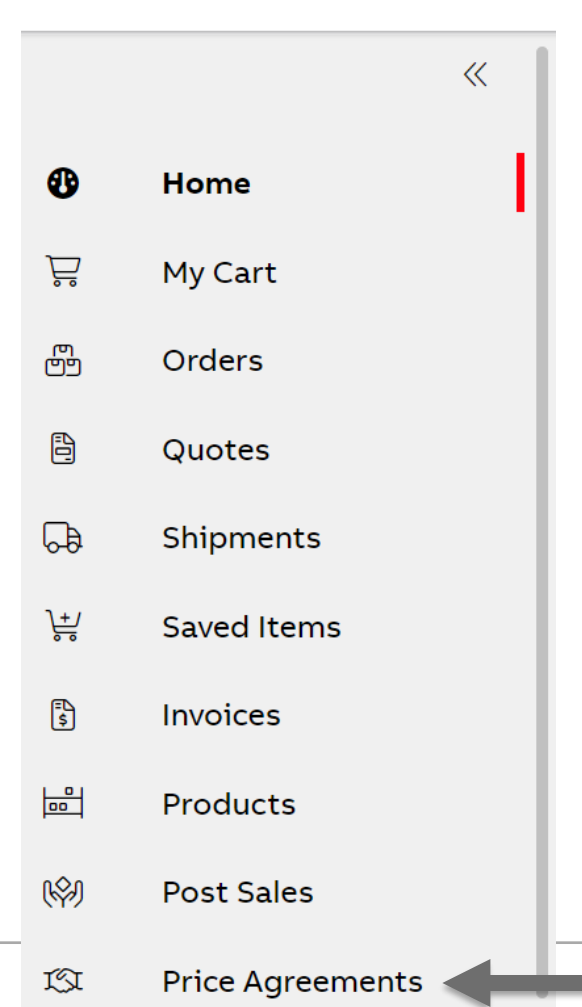

©**ABB** June 5, 2024 | Slide 3 **Step 3:** Click on Net Price List

# Price Agreements

All Pricing Net Price List Published Book Pricing

## **Step 4:** Click on Request Price List

## Price Agreements

All Pricing Net Price List Published Book Pricing

# The following should appear:

| Net Price Request                                                                                             | i                                                   |
|----------------------------------------------------------------------------------------------------|-----------------------------------------------------|
| Select the Agreement type for which price file is required                                                    |                                                     |
| • Standard Agreement                                                                                          |                                                     |
| Select the products to be included in the price file                                                          |                                                     |
| • Standard list ( download list ) of published catalog numbers (27,000 approximate catalog numbers available) | O Use <b>customized list</b> of ABB catalog numbers |
| Select current or future pricing                                                                              |                                                     |
| • Current Pricing                                                                                             | O Future Pricing                                    |
|                                                                                                    |                                                     |
| Request                                                                                                    |                                                     |

Ŷ

SPA Workbench

**Request Price List** 

## Step 5: Click on Use **customized list** of ABB catalog numbers

#### Net Price Request

#### Select the Agreement type for which price file is required

• Standard Agreement

#### Select the products to be included in the price file

• Standard list ( download list 🖹 ) of published catalog numbers (27,000 approximate catalog numbers available)

#### Select current or future pricing

Slide 6

• Current Pricing Future Pricing Request Cancel

Use customized list of ABB catalog

numbers

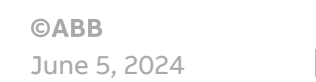

## **Step 6:** Select your preference

**Option 1:** Upload an excel file of ReliaHome SKUs

**Option 2:** Copy and Paste the list of ReliaHome SKUs

For a downloadable excel file of ReliaHome SKUs, please see the <u>ABB Load Center</u> <u>Migration Tool Webpage</u> and use the IDW information (Column A lists SKUs)

#### **Net Price Request**

Select the Agreement type for which price file is required

| • Standard Agreement                                                                                        | Option 1                                   |  |  |  |  |  |  |  |
|----------------------------------------------------------------------------------------------------|--------------------------------------------|--|--|--|--|--|--|--|
| Select the products to be included in the price file                                                        |                                            |  |  |  |  |  |  |  |
| Standard list ( download list ) of published catalog numbers (27,000 approximate catalog numbers available) | Use customized list of ABB catalog numbers |  |  |  |  |  |  |  |
| <u>Upload</u>                                                                                               | Excel File                                 |  |  |  |  |  |  |  |
| Copy & Paste                                                                                                | n 2                                        |  |  |  |  |  |  |  |
| Catalog No. [ One per line ]                                                                                |                                            |  |  |  |  |  |  |  |
| Select current or future pricing                                                                            |                                            |  |  |  |  |  |  |  |
| O Current Pricing                                                                                           | • Future Pricing                           |  |  |  |  |  |  |  |
|                                                                                                    | Effective On 10/03/2024                    |  |  |  |  |  |  |  |
| Request                                                                                                    |                                            |  |  |  |  |  |  |  |

## **Step 7:**

Click on Future Pricing, populate the date of 10/3/2024 and hit Request

\*the 10/3/2024 days is specific to the release date of the ReliaHome load center launch\*

NOTE: Files may take up to 24 hours to generate

#### **Net Price Request** Select the Agreement type for which price file is required Standard Agreement Select the products to be included in the price file Standard list ( download list ) of published catalog • Use customized list of ABB catalog numbers (27,000 approximate catalog numbers numbers available) Upload Excel File Copy & Paste PBS PBS22 PCARE PHDWRKIT PNEUEXTLG Select current or future pricing Current Pricing Future Pricing 10/03/2024 Effective On Request Cancel

## Step 8:

To retrieve your NET PRICE FILE, log back into empower using STEPS 1-3 Check the file you want to download and click the download icon

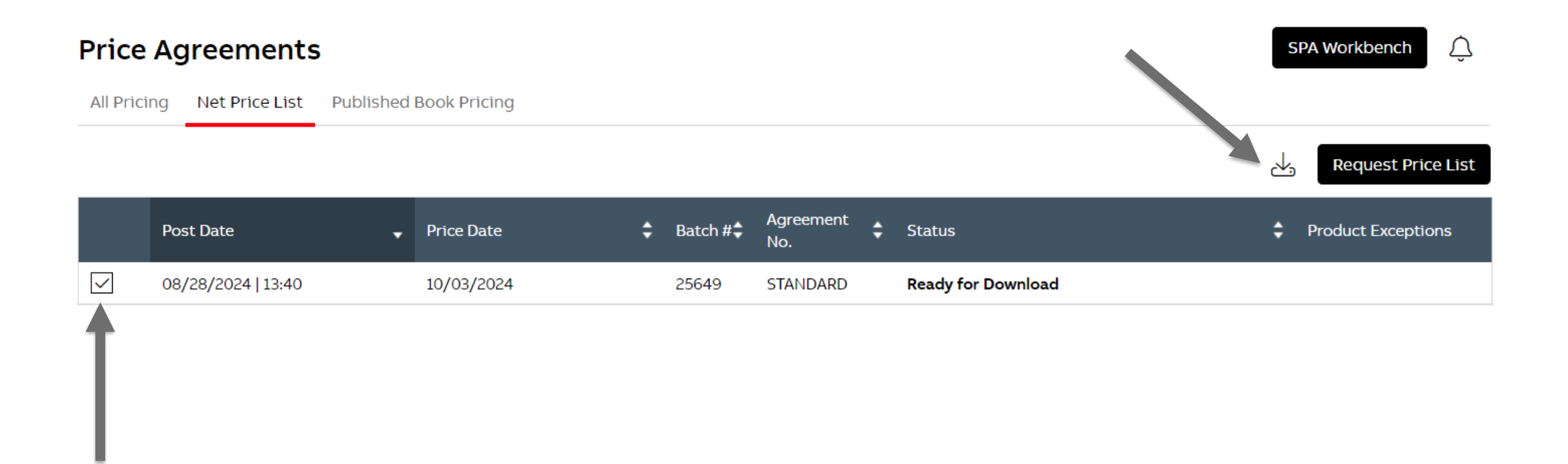

## Step 9:

Two files will be available for download. Select your preference and open.

Туре

Microsoft Excel Comma Separated Values File

Microsoft Excel Worksheet

### Sample Output: Net Price File

|   | Α              | В                        | С             | D           | E                              | F                    | G         | Н                    | I.   | J           | K          | L        | М           | Ν         | 0   | P          | Q          | R          | S          | Т           |
|---|----------------|--------------------------|---------------|-------------|--------------------------------|----------------------|-----------|----------------------|------|-------------|------------|----------|-------------|-----------|-----|------------|------------|------------|------------|-------------|
| 1 | Catalog Number | Catalog Description      | UPC/EAN Numbe | UPC/EAN Ind | Ordering Account(index) Number | Ordering AccountName | Product N | Price Effective Date | Unit | Price Level | Price Type | Sequence | Alert/Error | Replacing | IDW | List Price | Book Price | Product Fa | Product Gr | Trade Price |
| 2 | PBS            | RH BOND SCREW KIT        | 783164701715  | UPC         | XXXXXXXX                       | X00000000000000000X  | \$.\$\$   | 10/3/2024            | EA   | GO          | STANDARE   | 0        |             |           |     | \$.\$\$    | \$.\$\$    | RTZ        | RT         |             |
| 3 | PBS22          | RH BOND STRAP 225A       | 783164701722  | UPC         | XXXXXXXX                       | X00000000000000000X  | \$.\$\$   | 10/3/2024            | EA   | GO          | STANDARE   | 0        |             |           |     | \$.\$\$    | \$.\$\$    | RTZ        | RT         |             |
| 4 | PCARE          | RH P-SERIES CARE KIT     | 783164701746  | UPC         | XXXXXXXXX                      | X00000000000000000X  | \$.\$\$   | 10/3/2024            | EA   | GO          | STANDARE   | 0        |             |           |     | \$.\$\$    | \$.\$\$    | RTZ        | RT         |             |
| 5 | PHDWRKIT       | RH P-SERIES HARDWARE KIT | 783164701739  | UPC         | XXXXXXXX                       | X00000000000000000X  | \$.\$\$   | 10/3/2024            | EA   | GO          | STANDARE   | 0        |             |           |     | \$.\$\$    | \$.\$\$    | RTZ        | RT         |             |
| 6 | PNEUEXTLG      | RH NEUTRAL EXT LG        | 783164701708  | UPC         | XXXXXXXX                       | X000000000000000000X | \$.\$\$   | 10/3/2024            | EA   | GO          | STANDARE   | 0        |             |           |     | \$.\$\$    | \$.\$\$    | RTZ        | RT         |             |
| 7 | PNEUEXTSM      | RH NEUTRAL EXT SM        | 783164701692  | UPC         | XXXXXXXX                       | X00000000000000000X  | \$.\$\$   | 10/3/2024            | EA   | GO          | STANDARE   | 0        |             |           |     | \$.\$\$    | \$.\$\$    | RTZ        | RT         |             |
| 8 | PSCOVERWH      | RH SCREW COVER WH        | 783164701753  | UPC         | XXXXXXXX                       | X00000000000000000X  | \$.\$\$   | 10/3/2024            | EA   | GO          | STANDARE   | 0        |             |           |     | \$.\$\$    | \$.\$\$    | RTZ        | RT         |             |
| 9 |                |                          |               |             |                                |                      |           |                      |      |             |            |          |             |           |     |            |            |            |            |             |

## **Step 10:**

You will receive an e-mail (similar to the one below) when the Net Price File is posted to empower

| Retention Policy<br>(i) If there are pro<br>Click here to d | DWER <empower@abb.com><br/>Deleted Items - 3 Month Delete (3 months)<br/>oblems with how this message is displayed,<br/>lownload pictures. To help protect your priv</empower@abb.com> | click here to view it in a web brov<br>vacy, Outlook prevented automati | vser.<br>c download of some pictures in this message. |                          | Expires 11/5/2024     |                        |
|-------------------------------------------------------------|----------------------------------------------------------------------------------------------------|-------------------------------------------------------------------------|-------------------------------------------------------|--------------------------|-----------------------|------------------------|
| ×                                                           |                                                                                                    |                                                                         |                                                       |                          |                       |                        |
| empower No                                                  | tification - Net Price Files p                                                                                                    | osted on empower                                                        |                                                       |                          |                       |                        |
| Please use the                                              | below steps to access your files                                                                                                    | 4                                                                       |                                                       |                          |                       |                        |
| Login to empow                                              | ver                                                                                                    |                                                                         |                                                       |                          |                       |                        |
| In the Account                                              | Management page, choose one                                                                                                    | of the below listed Accou                                               | nt(s)                                                 |                          |                       |                        |
| In the Home Pa                                              | age, click on "PRICING AGREEM                                                                                                    | ENTS" tab                                                               |                                                       |                          |                       |                        |
| In the Price Agr                                            | eements page, click on "Net Pric                                                                                                    | e List" tab                                                             |                                                       |                          |                       |                        |
| Select the file(                                            | s) you would like to download, ar                                                                                                    | id click on " <b>Download</b> " b                                       | utton                                                 |                          |                       |                        |
| Account #                                                   | Sales Org<br>ABB IS United States                                                                                                    | Channel<br>Distribution                                                 | Account Name                                          | Agreement No<br>STANDARD | Price Date 06/19/2024 | Posted Date 06/19/2024 |
| Should you end                                              | counter any problems, select"He                                                                                                    | lp "in the drop-down liste                                              | d under your name at the top right o                  | f the screen.            |                       |                        |
| Thank you,<br>ABB empower                                   |                                                                                                    |                                                                         |                                                       |                          |                       |                        |
| Please do not r                                             | reply to this e-mail. This address                                                                                                    | is not monitored. If you ha                                             | ave any questions, please contact y                   | our ABB representative.  |                       |                        |
|                                                             |                                                                                                    |                                                                         |                                                       |                          |                       |                        |

\_

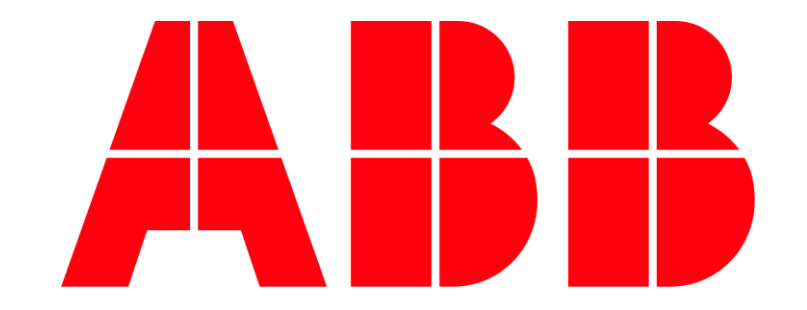